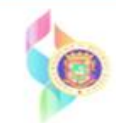

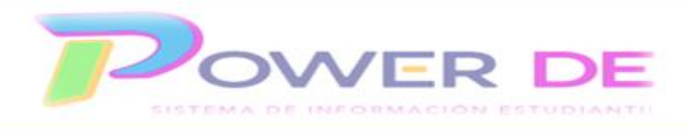

## **Power-DE SIS: Visualizar M1 Certificada**

Esta guía se utilizará para visualizar M1 certificada.

1-Acceda a la plataforma con su nombre de usuario y contraseña.

| D PowerSchool SIS                  |                |  |  |  |  |
|------------------------------------|----------------|--|--|--|--|
| Inicio de sesión del administrador |                |  |  |  |  |
| Seleccionar Idioma                 | Español 🗸      |  |  |  |  |
| Nombre de usuario                  |                |  |  |  |  |
| Contraseña                         |                |  |  |  |  |
|                                    | Iniciar sesión |  |  |  |  |
| 11/21/2023 09:35 23.8.0            |                |  |  |  |  |

2-Seleccione el estudiante para el que desea verificar la M1 certificada. Recuerde puede realizar la búsqueda utilizando cualquiera de las opciones disponibles (nombre, grado, estudiante individual o grupo de estudiantes).

| inciones                                  |                                                                                        |                      |                  | 6623                               |  |  |
|-------------------------------------------|----------------------------------------------------------------------------------------|----------------------|------------------|------------------------------------|--|--|
| istencia<br>shboard<br>sumen de matrícula | Página de inicio                                                                       |                      |                  | Búsqueda Nivel Centr               |  |  |
| ud<br>ortar y exportar                    | Estudiantes V Todo V                                                                   |                      |                  | Q (                                |  |  |
| anización Escolar                         | ABCDEFGHIJKLMNOPQRS                                                                    | TUVWXYZ              |                  |                                    |  |  |
| car Documentos                            | K 1 2 3 4 5 F M N Todo Incluir matriculas remotas                                      |                      |                  |                                    |  |  |
| ciones especiales                         | Büsquedas almacenadas Selecciones almacenadas Ver Lista de Campos Avanzado MultiSelect |                      |                  |                                    |  |  |
| anizaciones<br>udiantiles                 | Calacelón actual Romar Todo Nombro: Allondra 🛞                                         |                      |                  |                                    |  |  |
| grama del Maestro                         | Borrai Todo Hombre: Alionara X                                                         |                      |                  |                                    |  |  |
| ormes                                     | Selección de estudiantes actuales (1)                                                  |                      |                  |                                    |  |  |
| m Reports                                 | Estudiante                                                                             | Número de Estudiante | Grado            | Fecha de nacimiento                |  |  |
| ortWorks                                  | Victoria                                                                               |                      | 5                |                                    |  |  |
| sonas                                     | <b></b>                                                                                |                      | Seleccionar indi | vidualmente Seleccionar Euroción 🚽 |  |  |
| queda de estudiantes                      |                                                                                        |                      | Seleccional ind  | Scieccional Funcion                |  |  |
| queda de personal                         |                                                                                        |                      |                  |                                    |  |  |
| squeda de contacto                        | Boletin Diario - martes, noviembre 21, 2023                                            |                      |                  |                                    |  |  |

3-En el menú principal bajo *Matricula* oprima el enlace Historial de matrícula.

| Búsqueda Rápida<br>Imprimir un informe<br>Cambiar Estudiante | PowerSchoo                     | ol SIS                              | ∿ ▲ ₽ Ӛ ❷ 😡                                |
|--------------------------------------------------------------|--------------------------------|-------------------------------------|--------------------------------------------|
| Lista (1)                                                    | Página de inicio > Selección d | le Estudiantes > Rastreo de activos | LUZ ENEIDA COLÓN (LA CUMBRE) 🔻 23-24 Año 🔻 |
| Administracion                                               | · •                            |                                     |                                            |
| Rastreo de activos<br>Específico del distrito                | Rastreo de act                 | ivos                                |                                            |
| Transacciones de tarifa<br>Incidentes                        | Tomes F                        | 🧕 🎦 5 Regular                       | 66233                                      |
| Entradas de registro                                         |                                |                                     | El registro de entrada y salida            |
| Almuerzo                                                     |                                |                                     |                                            |
| Transacciones de<br>almuerzo                                 | Este estudiante no ha          | sido asignado a ningún activo.      |                                            |
| Acceso a la Red                                              |                                |                                     |                                            |
| Revisión SEOP                                                |                                |                                     |                                            |
| Matricula                                                    |                                |                                     |                                            |
| Actividades                                                  |                                |                                     |                                            |
| Todas las matrículas                                         |                                |                                     |                                            |
| Funciones                                                    |                                |                                     |                                            |
| Programa del Estudiante                                      |                                |                                     |                                            |
| Historial de Matrícula                                       |                                |                                     |                                            |

4-Oprima el enlace **M1 bajo Código** en el área Matricula actual. Se refleja el campo **MIC**, de ser una M1 certificada se refleja un Sí.

| Imprimir un informe                                           | PowerSchool SIS  |                 |                          | ∿ A B ⊖ ⊘ 🤐 |                       |                      |            |      |         |         |  |
|---------------------------------------------------------------|------------------|-----------------|--------------------------|-------------|-----------------------|----------------------|------------|------|---------|---------|--|
| Lista (1)                                                     | Página de Inicio | LUZ ENEIDA C    | OLÔN (LA CUI             | ABRE)       | +                     | 23-24 /              | uho 🔻      |      |         |         |  |
| dministracion                                                 |                  |                 |                          |             |                       |                      |            |      |         |         |  |
| astreo de activos<br>specífico del distrito                   | Historia         | al de Mat       | rícula                   |             |                       |                      |            |      |         |         |  |
| Transacciones de tarifa<br>Incidentes<br>Entradas de recistro | Torres F         |                 | 👷 🏗 S Regular            |             | 66233                 |                      |            |      |         |         |  |
| imuerzo                                                       | Matricula a      | ictual          |                          |             |                       |                      |            |      |         |         |  |
| ansacciones de<br>muerzo                                      | Fecha de e       | ntrada / Código | Fecha de salida / Código | Evaluación  | Comentario de entrada | Comentario de salida | Escuela    |      |         |         |  |
| cceso a la Red<br>evisión SEOP                                | 06/16/2023       | MI              | 06/06/2024               | 8           |                       |                      | LUZ ENEIDA | COLŌ | N (LA ( | CUMBRE) |  |
|                                                               |                  |                 |                          |             |                       |                      |            |      |         |         |  |
|                                                               |                  |                 |                          |             |                       |                      |            |      |         |         |  |

| Fecha de entrada                            | 08/16/2023                      |
|---------------------------------------------|---------------------------------|
| Código de entrada                           | Ingreso original (M1)           |
| Comentario de entrada<br>(Entrada y salida) |                                 |
| Fecha de salida                             | 06/08/2024                      |
| Código de salida                            | •                               |
| Comentario de salida                        |                                 |
| Equivalencia a tiempo completo              | Estudiantes a tiempo completo 🐱 |
| M1C                                         | SI                              |
| Grado                                       | 5 •                             |